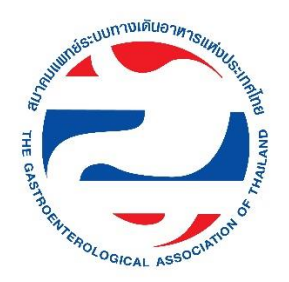

# ขั้นตอนการใช้งาน App EPA and In-Training Evaluation สมาคมแพทย์ระบบทางเดินอาหารแห่งประเทศไทย The Gastroenterological Association of Thailand (GAT)

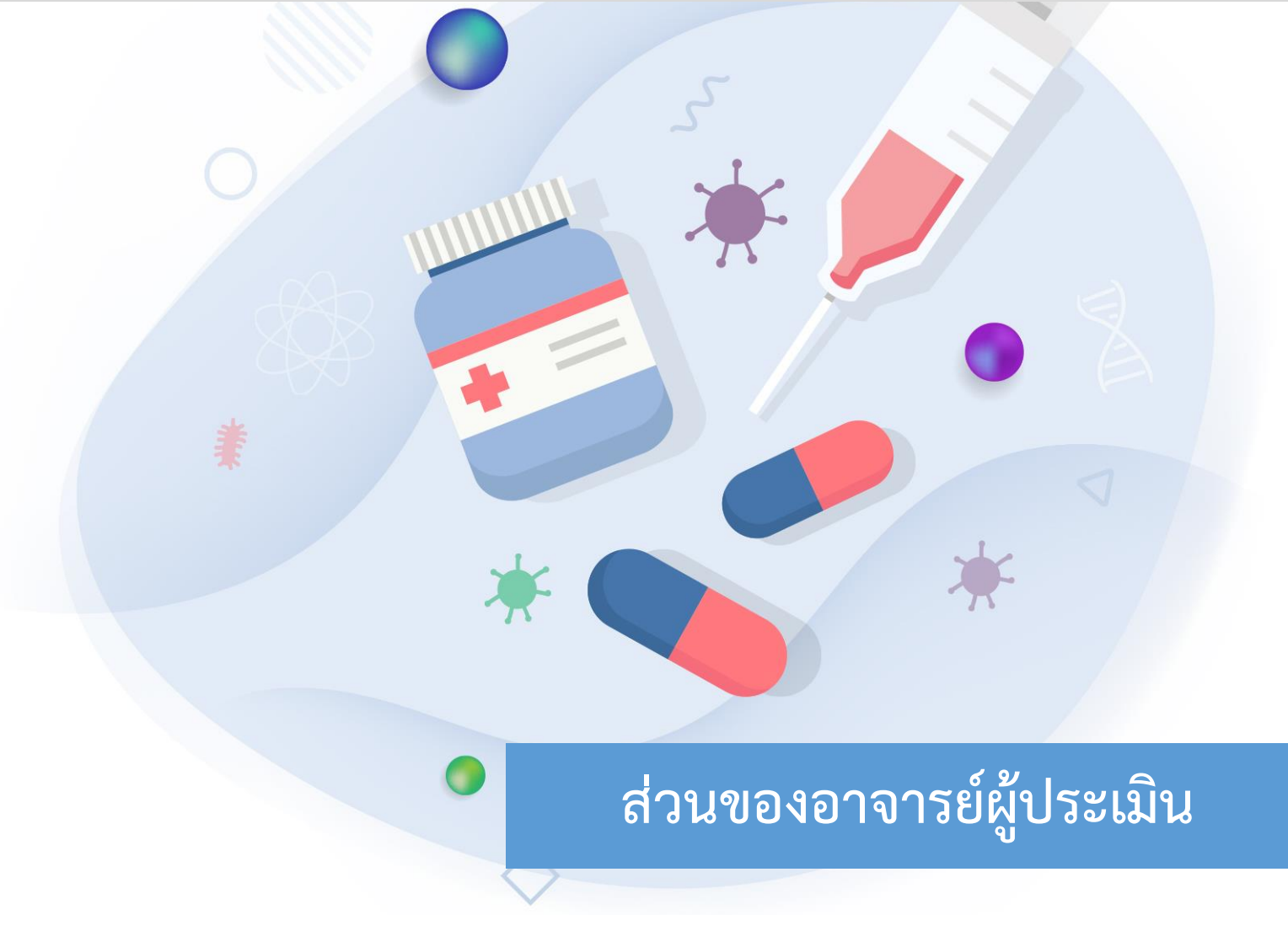

สมาคมแพทย์ระบบทางเดินอาหารแห่งประเทศไทย

### สารบัญ

## ส่วนของอาจารย์ผู้ประเมิน

| การเข้าใช้งานระบบ                   | 3 |
|-------------------------------------|---|
| เมนูของระบบส่วนของอาจารย์ผู้ประเมิน | 4 |
| การประเมินผล                        | 5 |
| การเปลี่ยนรหัสผ่าน                  | 8 |
| การแก้ไข Profile                    | 9 |

## ส่วนของอาจารย์ผู้ประเมิน

#### การเข้าใช้งานระบบ

ผู้ใช้งานสามารถเข้าใช้งานระบบ EPA and In-Training Evaluation โดยใส่ *GMC Number* และ *Password* ลงในช่อง GMC Number และช่อง Password จากนั้น Click ที่ปุ่ม *"Sign in"* 

| GAT Home Contact us Admin Login | and the second second s |
|---------------------------------|----------------------------------------------------------------------------------------------------|
| *                               | EPA and In-Training Evaluation<br>κισταικά μαιδολογιστικά μαιδολογιστικα                                                                                                    |
|                                 | GMC NUMBER                                                                                                    |
| * 💊 *                           | PASSWORD Ø                                                                                                    |
| •                               | Sign in I forgot my password                                                                                                    |
|                                 | ขึ้นตอนการใช่งานระบบสำหรับอาจารย์ผู้ประเมิน<br>ขึ้นตอนการใช่งานระบบสำหรับแพทย์ประจำบำน                                                                                                    |

Copyright © 2020 THE GASTROENTEROLOGICAL ASSOCIATION OF THAILAND (GAT) All right reserved

หน้าจอ Sign in เข้าระบบ EPA and In-Training Evaluation ผ่านเครื่องคอมพิวเตอร์

| GAT                   |                      |
|-----------------------|----------------------|
| EPA and In-Train      | ASSOCIATION          |
| สมาคมแพทย์ระบบทางเดิง | นอาหารแห่งประเทศไทย  |
| GMC NUMBER            |                      |
| PASSWORD              | Ф)                   |
| Sign in               | l forgot my password |

หน้าจอ Sign in เข้าระบบ EPA and In-Training Evaluation ผ่านอุปกรณ์มือถือ

หมายเหตุ กรณีผู้ใช้งานระบบไม่สามารถเข้าระบบเนื่องจากไม่มี GMC Number และ Password ให้ผู้ใช้งาน ระบบติดต่อเจ้าหน้าที่ของสมาคมแพทย์ระบบทางเดินทางอาหารแห่งประเทศไทย เพื่อรับ Password เบื้องต้น สำหรับเข้าสู่ระบบ EPA and In-Training Evaluation โดยผู้ใช้งานระบบสามารถปรับเปลี่ยนแก้ไข Password ได้หลังจากเข้าสู่ระบบแล้ว

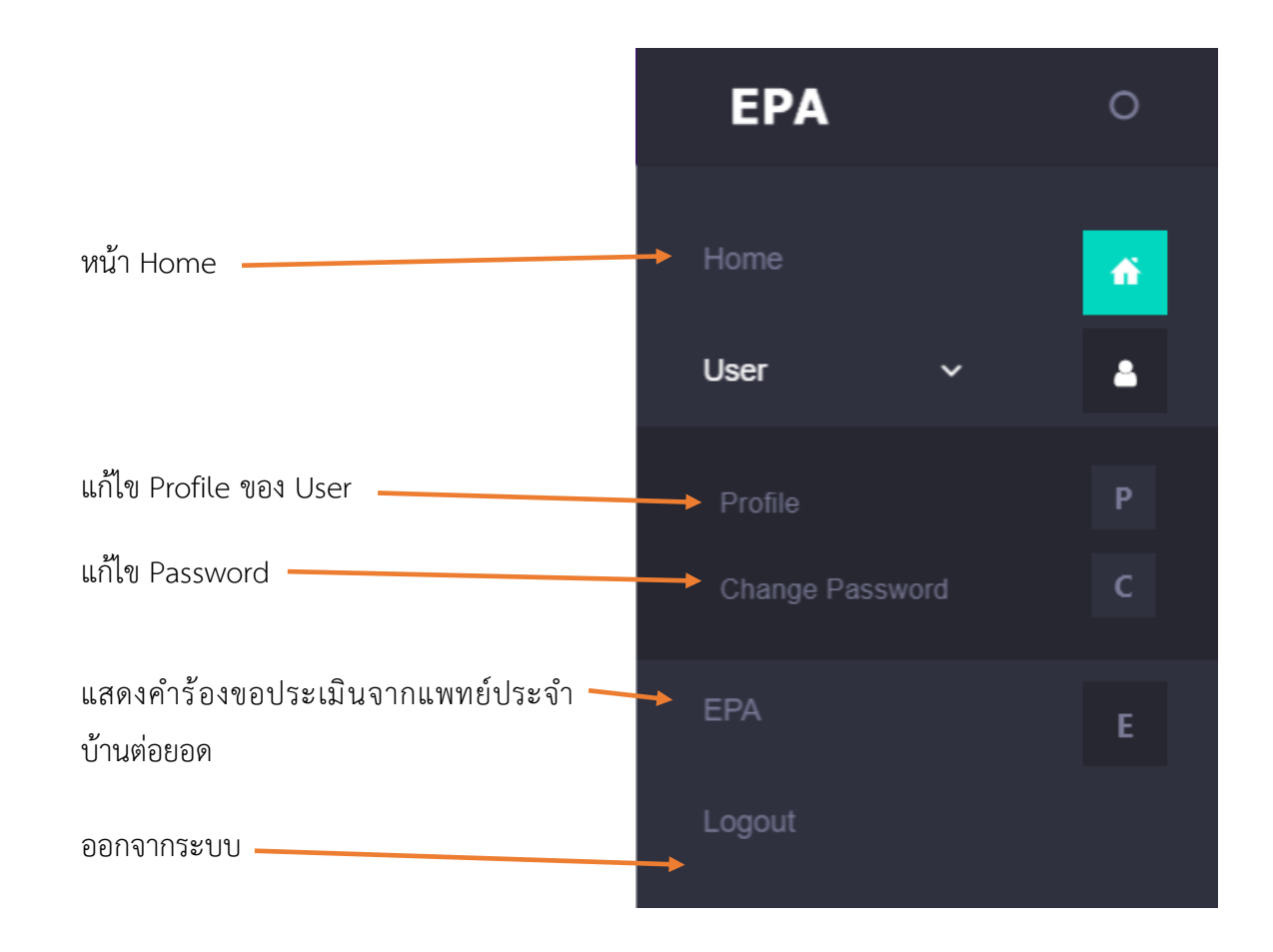

#### เมนูของระบบส่วนของอาจารย์ผู้ประเมิน

#### การประเมินผล

เมื่อผู้ใช้งาน Sign in เข้าระบบ EPA and In-Training Evaluation แล้วระบบจะแสดง EPA Case จากนักศึกษาแพทย์ที่ส่งคำร้องขอประเมินผลเข้ามา จากนั้นให้ผู้ใช้งาน Click ที่ปุ่ม *"ประเมินผล"* เพื่อ ประเมินผล EPA Case ของแพทย์ประจำบ้านต่อยอด (EPA Case จะแสดงรายละเอียดต่าง ๆ เช่น รายชื่อ แพทย์ประจำบ้านที่ส่งคำร้องขอ, รายชื่อ EPA, HN Number และรายชื่อโรค)

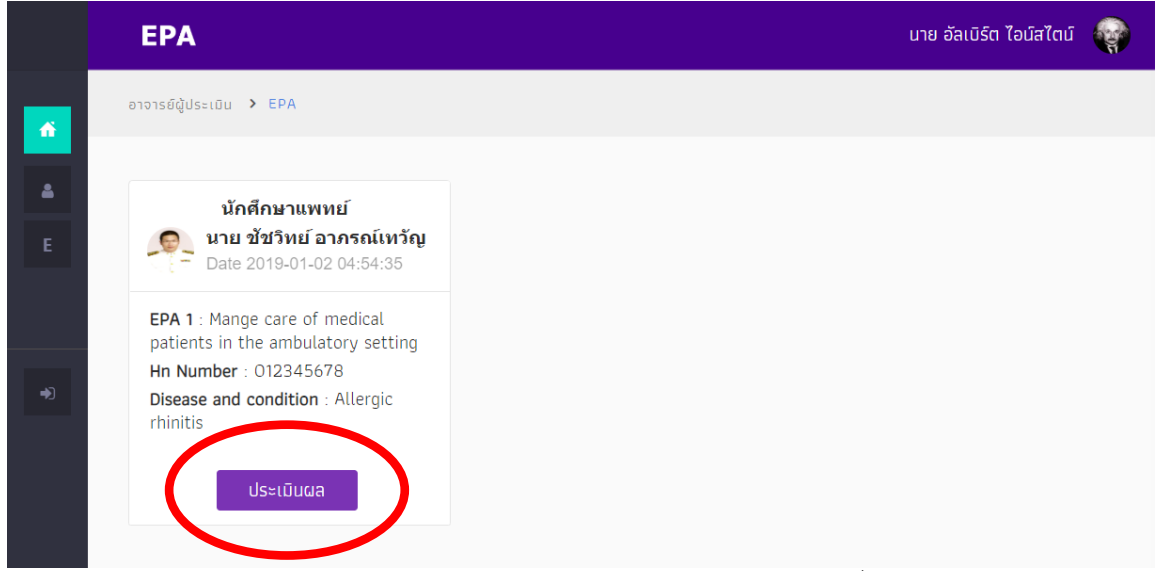

หน้าจอหลักระบบ EPA and In-Training Evaluation เข้าระบบผ่านเครื่องคอมพิวเตอร์

หลังจาก Click ที่ปุ่ม *"ประเมินผล"* ระบบจะแสดงแบบฟอร์มการประเมินผลตามที่ สมาคมแพทย์ ระบบทางเดินอาหารแห่งประเทศไทยกำหนด ให้ผู้ใช้งาน Click เลือกระดับ Level ตามต้องการจนครบทุก หัวข้อการประเมิน (แบบฟอร์มมาตรฐานการประเมินผลแสดงรายละเอียดการประเมินผลที่แตกต่างกันตาม หัวข้อ EPA ที่ประเมินผล) หัวข้อ EPA ที่ประเมินผลมีดังต่อไปนี้

- EPA 1 Manage common functional GI and motility disorders
- EPA 2 Manage common acid-related disorders
- EPA 3 Manage common intestinal diseases
- EPA 4 Manage biliary tract disorders
- EPA 5 Manage liver diseases
- EPA 6 Manage pancreatic diseases
- EPA 7 Manage upper GI endoscopy for screening, diagnosis, and intervention
- EPA 8 Manage lower GI endoscopy for screening, diagnosis, and intervention
- EPA 9 Nutrition assessment and management

• EPA 10 E-Portfolio

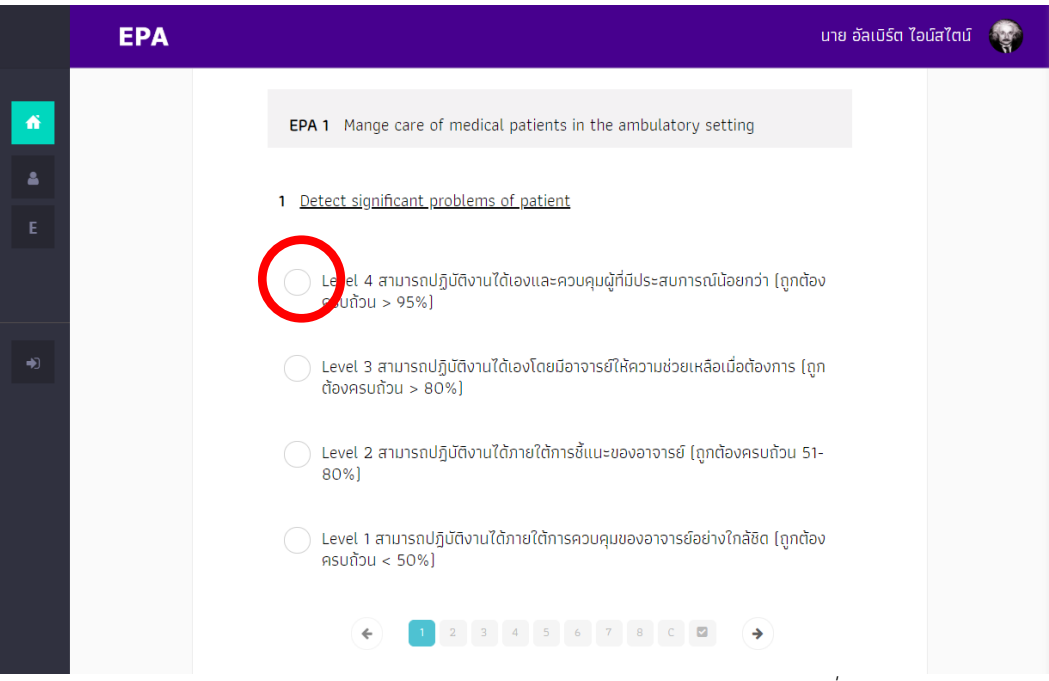

หน้าจอประเมินผลระบบ EPA and In-Training Evaluation รูปที่ 1

ให้ผู้ใช้งานประเมินตามหัวข้อการประเมินที่ระบบกำหนดจนถึงหัวข้อ *"ข้อเสนอแนะ จากอาจารย์ผู้ ประเมิน"* ให้ผู้ใช้งานพิมพ์ข้อเสนอแนะลงในช่องกรอกข้อความ จากนั้นให้ Click ที่ปุ่ม *"Next"* 

|               | EPA | นา                                                             | ย อัลเบิร์ต ไอน์สไตน์ |  |
|---------------|-----|----------------------------------------------------------------|-----------------------|--|
| ń             |     | Date : Wed O2 January<br>2019                                  |                       |  |
| <b>≜</b><br>E |     | EPA 1 Mange care of medical patients in the ambulatory setting |                       |  |
|               |     | ข้อเสนอแนะ จากอาจารย์ผู้ประเมิน                                |                       |  |
|               |     | การประเมินผลเป็นที่หน้าพอใจครับ                                |                       |  |
|               |     | Next                                                           |                       |  |
|               |     | < 1 2 3 4 5 6 7 8 C 2 >                                        |                       |  |

หน้าจอประเมินผลระบบ EPA and In-Training Evaluation รูปที่ 2

**หมายเหตุ** ให้หัวข้อ *"ข้อเสนอแนะ จากอาจารย์ผู้ประเมิน"* ผู้ใช้งานสามารถที่จะ<u>ไม่ระบุข้อความ</u>ลงในช่อง กรอกข้อเสนอแนะได้ เมื่อผู้ใช้งานกรอกแบบฟอร์มการประเมินผลครบทุกหัวข้อระบบจะแสดงข้อมูลสรุปเป็นรายหัวข้อ โดย แสดงว่าได้ระดับ Level อะไรในแต่ละหัวข้อ จากนั้นให้ผู้ใช้งานเลื่อนลงมาด้านล่างของหน้าจอแล้ว Click ที่ปุ่ม *"ยืนยันการประเมิน"* 

|          | EPA |                                                       | นาย อัลเบิร์ต ไอน์สไตน์ |  |
|----------|-----|-------------------------------------------------------|-------------------------|--|
| <b>6</b> |     | 6 Inform patients with proper and adequate management |                         |  |
| E        |     | 7 Record proper and adequate clinical information     |                         |  |
| Þ        |     | 8 Demonstrate appropriate professionalism             |                         |  |
|          |     | ยืนยันการประเมิน                                      |                         |  |
|          |     | < 1 2 3 4 5 6 7 8 C 2 >                               |                         |  |

หน้าจอประเมินผลระบบ EPA and In-Training Evaluation รูปที่ 3

เมื่อ Click ที่ปุ่ม *"ยืนยันการประเมิน"* ระบบจะสรุปผลการประเมินและบันทึกลงฐานข้อมูล พร้อม ทั้งแสดงข้อมูลการประเมินให้กับนักศึกษาแพทย์ที่ส่งคำร้องขอประเมินผลเข้ามา โดยอาจารย์ผู้ประเมินไม่ สามารถแก้ไขข้อมูลได้หลังจาก Click ที่ปุ่ม *"ยืนยันการประเมิน"* 

|        | EPA | นาย อัลเบิร์ต ไอน์สไตน์ 🛛 🙀                                                                                    |
|--------|-----|----------------------------------------------------------------------------------------------------|
| e<br>E |     | นาย ชัชวิทย์ อาภรณ์<br>เทวัญ<br>HN : 012345678<br>ชื่อโรค : Allergic rhinitis<br>Date : Wed 02 January<br>2019 |
| ÷)     |     | Comment<br>การประเมินผลเป็นที่หน้าพอใจครับ                                                                     |
|        |     | ผ่านการประเมิน LV 4                                                                                            |
|        |     | หน้าจอประเมินผลระบบ EPA and In-Training Evaluation รูปที่ 4                                                    |

## การเปลี่ยนรหัสผ่าน

ผู้ใช้งานระบบสามารถเปลี่ยนรหัสผ่านสำหรับเข้าสู่ระบบ EPA and In-Training Evaluation ได้ โดย เข้าที่เมนูหลัก โดยเลือกที่หัวข้อ *"User"* และเลือกที่หัวข้อ *"Change Password"* 

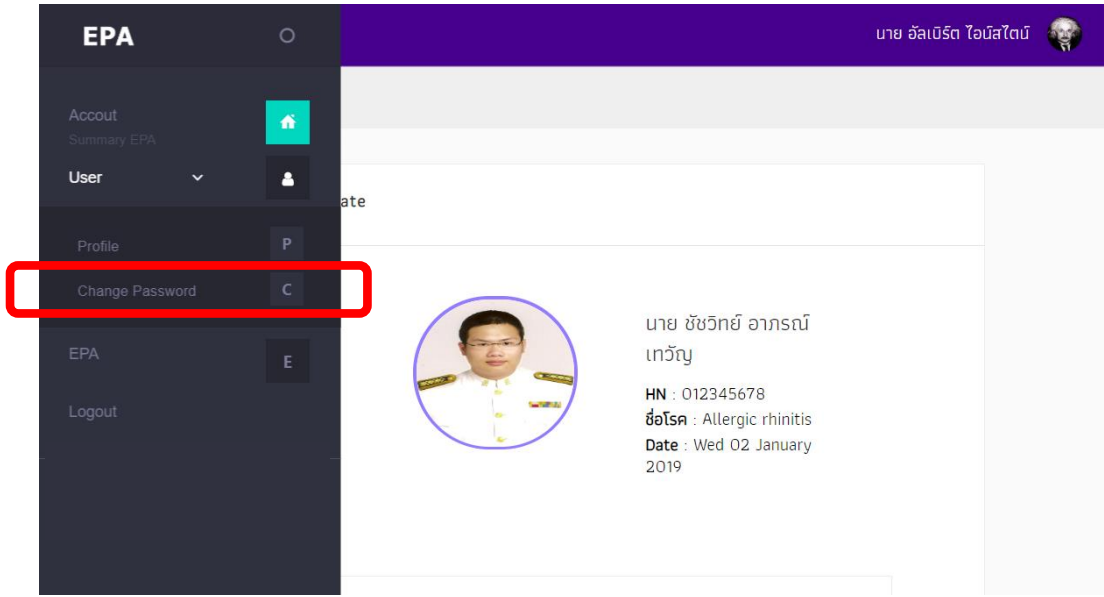

หน้าจอเปลี่ยนรหัสผ่านของระบบ EPA and In-Training Evaluation รูปที่ 1

จากนั้นจะปรากฏหน้าจอ Change Password ให้ผู้ใช้งาน Click ที่ช่อง *New Password (1)* และ *New Password (2)* แล้วตั้งรหัสผ่านตามที่ต้องการ โดยทั้ง 2 ช่อง ต้องตั้งรหัสผ่านให้เหมือนกันทั้ง 2 ช่อง เพื่อตรวจสอบความถูกต้องของรหัสผ่าน จากนั้นให้ผู้ใช้งาน Click ที่ช่อง *Old Password* เพื่อพิมพ์รหัสผ่าน เดิมให้ถูกต้อง เมื่อพิมพ์รหัสผ่านใหม่และรหัสผ่านเดิมครบแล้วให้ Click ที่ปุ่ม *"Submit"* 

|        | EPA               |                    | นาย อัลเบิร์ต ไอม์สไตม์ 🛛 🏟                   |
|--------|-------------------|--------------------|-----------------------------------------------|
| ń      | อาจารย์ผู้ประเมิน | > CHANGE PASSWORD  |                                               |
| ۵<br>E |                   | Change Password    |                                               |
|        |                   | New Password [1]   | New Password 1                                |
|        |                   | New Password [2]   | New Password 2                                |
|        |                   | Old Password       | Old Password                                  |
|        | (                 | Submit             |                                               |
|        | หน้าจ             | อเปลี่ยนรหัสผ่านขอ | งระบบ EPA and In-Training Evaluation รูปที่ 2 |

#### การแก้ไข Profile

ผู้ใช้งานระบบสามารถแก้ไขข้อมูล Profile ส่วนตัวได้ โดยเข้าที่เมนูหลัก โดยเลือกที่หัวข้อ *"User"* และเลือกที่หัวข้อ *"Profile"* จากนั้นให้ผู้ใช้งาน Click ที่ปุ่ม Profile (ปุ่มสีฟ้า)

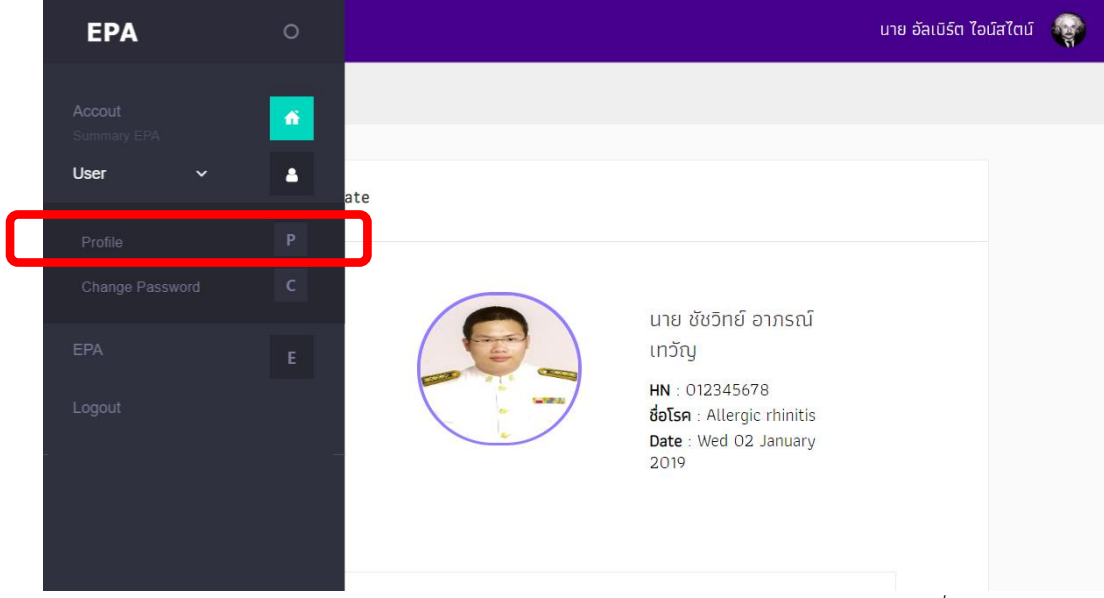

หน้าจอการแก้ไข Profile ของระบบ EPA and In-Training Evaluation รูปที่ 1

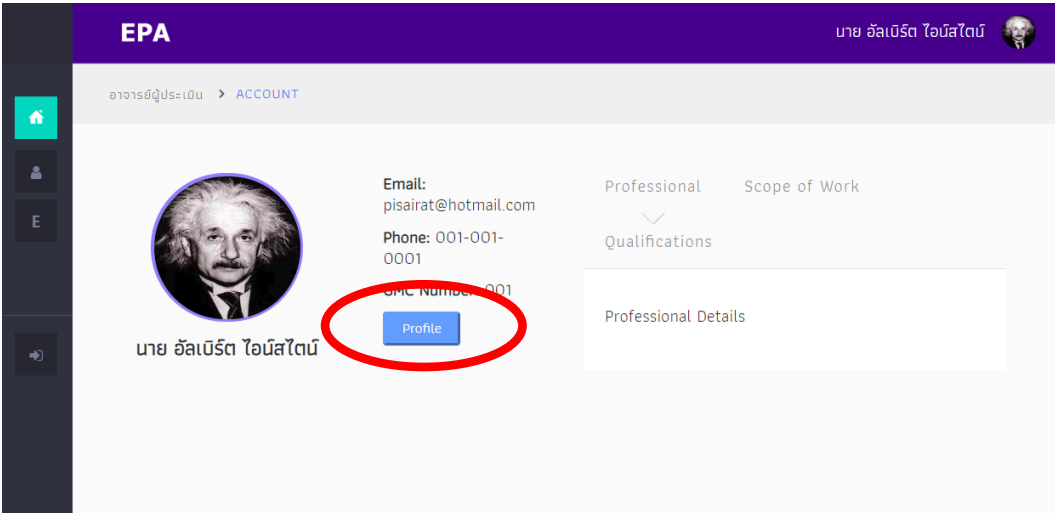

หน้าจอการแก้ไข Profile ของระบบ EPA and In-Training Evaluation รูปที่ 2

จากนั้นผู้ใช้งานระบบ Click ที่ปุ่ม Profile (ปุ่มสีฟ้า) จะปรากฏหน้าจอสำหรับแก้ไขข้อมูลส่วนตัว เช่น แก้ไขรูปภาพ Profile, แก้ไขข้อมูล First Name, Last Name, E-mail, Birthdate และ Phone เมื่อผู้ใช้งาน ระบบแก้ไขข้อมูลที่ต้องการครบถ้วนถูกต้องให้ Click ที่ปุ่ม *"Submit"* เพื่อยืนยันการแก้ไขข้อมูล

|          | EPA               |                                                      | นาย อัลเบิร์ต ไอน์สไตน์ 🛛 🌍 |
|----------|-------------------|------------------------------------------------------|-----------------------------|
| <u> </u> | อาจารย์ผู้ประเมิน | > PROFILE                                            |                             |
| ≜<br>E   |                   | User Profile                                         |                             |
|          |                   | Profile Spec Main Professional Details Scope of Work |                             |
|          |                   | File Attach                                          |                             |

หน้าจอการแก้ไข Profile ของระบบ EPA and In-Training Evaluation รูปที่ 3

|   | EPA |            |                      |           | นาย อัลเบิร์ต ไ | อน์สไตน์ |  |
|---|-----|------------|----------------------|-----------|-----------------|----------|--|
|   |     |            | 🚳 File At            | tach      |                 |          |  |
| 4 |     | First Name | นาย                  | อัลเบิร์ต |                 |          |  |
|   |     | Last Name  | ไอน์สไตน์            |           |                 |          |  |
| Ð |     | Email      | pisairat@hotmail.con | n         |                 |          |  |
|   |     | BirthDate  | 01/01/1955           |           |                 |          |  |
|   |     | Phone      | 001-001-0001         |           |                 |          |  |
|   | (   | Submit     |                      |           |                 |          |  |

หน้าจอการแก้ไข Profile ของระบบ EPA and In-Training Evaluation รูปที่ 4

**หมายเหตุ** ผู้ใช้งานระบบ EPA and In-Training Evaluation สามารถทำการแก้ไขข้อมูลส่วนตัวหัวข้ออื่นๆ ได้ เช่น หัวข้อ *Spec Main, Professional Details, Scope of Work, Quantifications/Posts และ Address* โดยเลือกที่หัวข้อที่ต้องต้องการแก้ไขข้อมูลส่วนตัว

| ЕРА               |                                 |                                                                            |                                                                                 |                                                                                                    | นาย อัลเบิร์ต ไอเ                                                                                                    | ົາສໄຕນ໌ 🙀                                                                                                    |
|-------------------|---------------------------------|----------------------------------------------------------------------------|---------------------------------------------------------------------------------|----------------------------------------------------------------------------------------------------|----------------------------------------------------------------------------------------------------|----------------------------------------------------------------------------------------------------|
| อาจารย์ผู้ประเมิน | > PROFILE                       |                                                                            |                                                                                 |                                                                                                    |                                                                                                    |                                                                                                    |
|                   |                                 |                                                                            |                                                                                 |                                                                                                    |                                                                                                    |                                                                                                    |
|                   | User Profile                    |                                                                            |                                                                                 |                                                                                                    |                                                                                                    |                                                                                                    |
|                   | Profile                         | Spec Main                                                                  | Professional Details                                                            | Scope of Work                                                                                                 |                                                                                                    |                                                                                                    |
|                   | Qualificatio                    | ns/Posts                                                                   | Address                                                                         |                                                                                                    |                                                                                                    |                                                                                                    |
|                   | <b>EPA</b><br>อาจารย์ผู้ประเบิน | EPA<br>סוסוקטעלפבוטע אי PROFILE<br>User Profile<br>Profile<br>Qualificatio | EPA arons@@dset@u > PROFILE User Profile Profile Spec Main Qualifications/Posts | EPA aranséğüdsetűu > PROFILE User Profile Profile Spec Main Professional Details Qualifications/Posts Address | EPA aronsdödseldu > PROFILE User Profile Profile Spec Main Professional Details Scope of Work Qualifications/Posts Address | EPA         נותא ממושלת למו           מיסיזגיםֿעָּלָלָגָּיוּשׁע > PROFILE         User Profile           Profile         Spec Main           Profile         Spec Main           Qualifications/Posts         Address |

หน้าจอการแก้ไข Profile ของระบบ EPA and In-Training Evaluation รูปที่ 5